# Содержание

- Общая информация о кэшировании
- <u>Очистка кэша на браузере Google Chrome</u>
- <u>Очистка кэша на браузере Mozilla Firefox</u>
- <u>Очистка кэша на браузере Safari</u>
- Очистка кэша на браузере Орега
- <u>Очистка кэша на браузере Microsoft Edge</u>

### Что такое кэш браузера?

**Кэш браузера** – это временное хранилище, предназначенное для ускорения загрузки сайтов. Он работает, сохраняя статические файлы в локальной памяти компьютера. Это уменьшает количество запросов, отправленных на веб-сервер, который содержит фактические файлы, и вместо этого загружает их из локального хранилища. Следовательно, при кэшировании таких элементов, как HTML, CSS, JS и изображения, браузер значительно сокращает время загрузки и использование ресурсов.

#### Что происходит при очистке кэша?

Очистка кэша браузера удаляет все данные, хранящиеся во временном хранилище. В результате после очистки всего кэша при первом доступе к сайту потребуется дополнительное время для загрузки. Это происходит потому, что ресурсы не могут быть восстановлены локально, и все они должны быть доставлены соответствующим вебсервером.

#### Зачем нужно делать очистку кэша?

Файлы, собранные в кэше браузера, со временем могут занимать довольно много места на диске. Это может привести к тому, что ваш браузер станет работать медленнее обычного и использовать дополнительные ресурсы. Кроме того, устаревшие ресурсы в кэше могут привести к неправильному отображению контента сайта. Например, может возникнуть проблема с просмотром изменений и обновлений, сделанных недавно на сайте. Таким образом, время от времени очистка кэша браузера может помочь предотвратить такие особенности.

#### Как очистить кэш на стационарных компьютерах

Очистка кэша является относительно простой задачей для большинства настольных браузеров. Давайте посмотрим, как это можно сделать на самых популярных.

#### Как очистить кэш браузера Google Chrome

- 1. Перейдите в боковое меню и откройте раздел **History > History (История > История)**.
- 2. Выберите настройку Clear Browsing Data (Очистить кэш браузера).
- 3. Выберите промежуток времени. Если нужно удалить всё содержимое выберите All Time (За всё время).
- 4. Отметьте какие элементы подлежат удалению кэш, cookies, история.(Для правильной работы портала достаточно выбрать только кэш)
- 5. Нажмите кнопку Clear Data (Очистить данные).

| Очи  | стить историю                                                                                                    |           |        |                |  |
|------|----------------------------------------------------------------------------------------------------|-----------|--------|----------------|--|
|      | Основные настройки                                                                                                    |           |        | олнительные    |  |
| Врем | иенной диапазон                                                                                                    | Все время | Ŧ      |                |  |
|      | История браузера<br>Удаление истории и вариантов автозаполнения в адресной строке                                                                             |           |        |                |  |
|      | Файлы cookie и другие данные сайтов<br>Вы автоматически выйдете из учетных записей на большинстве<br>сайтов.                                                  |           |        |                |  |
| ~    | Изображения и другие файлы, сохраненные в кеше<br>Освободится 11,0 МБ пространства. После этого некоторые веб-<br>страницы могут загружаться дольше обычного. |           |        |                |  |
|      |                                                                                                    |           | Отмена | Удалить данные |  |

#### Подсказка:

- Пользователи OC Windows могут перейти к вкладке очистки кэша по комбинации клавиш Ctrl+Shift+Delete.
- Пользователи Mac OS могут использовать быстрый доступ по кнопкам Command+Shift+Delete.

### **Mozilla Firefox**

- 1. Откройте боковое меню и перейдите в раздел Library > History > Clear Recent History (Библиотека > История > Очистить текущую историю).
- 2. Выберите промежуток времени. Если нужно удалить всё выберите All Time (За всё время).
- 3. Отметьте какие элементы подлежат удалению кэш, cookies, история среди других.
- 4. Нажмите кнопку Clear Now (Очистить сейчас).

| • • •                                                                | Clear All History           |  |  |  |  |  |
|----------------------------------------------------------------------|-----------------------------|--|--|--|--|--|
|                                                                      |                             |  |  |  |  |  |
| Time range to clear:                                                 | Everything                  |  |  |  |  |  |
| All selected items will be cleared.<br>This action cannot be undone. |                             |  |  |  |  |  |
| ▲ Details                                                            |                             |  |  |  |  |  |
| Browsing & Down                                                      | Browsing & Download History |  |  |  |  |  |
| Form & Search H                                                      | Form & Search History       |  |  |  |  |  |
| Cookies                                                              | Cookies                     |  |  |  |  |  |
| Cache                                                                | 🗸 Cache                     |  |  |  |  |  |
| Active Logins                                                        |                             |  |  |  |  |  |
| Offline Website Data                                                 |                             |  |  |  |  |  |
| Site Preferences                                                     |                             |  |  |  |  |  |
|                                                                      | Cancel Clear Now            |  |  |  |  |  |

#### Подсказка:

- Для быстрого доступа ко вкладке очистки кэша пользователи OC Windows могут использовать комбинацию Ctrl+Shift+Delete.
- Пользователи Mac OS могут использовать быстрый доступ по кнопкам Command+Shift+Delete.

## Safari

- 1. Перейдите во складку **History (История)** в верхнем меню и выберите **Clear History (Очистить историю)**.
- 2. Выберите временной промежуток. Для удаления всего выберите All Time (За всё время).
- 3. Safari удаляет историю, кэш, файлы cookies без возможности выбрать что-либо одно.
- 4. Нажмите кнопку Clear History (Удалить историю).

|            | Clearing history will remove related cookies<br>and other website data.           |  |  |  |
|------------|-----------------------------------------------------------------------------------|--|--|--|
|            | History will also be removed on other devices signed into<br>your iCloud account. |  |  |  |
|            | Clear the last hour 🗘                                                             |  |  |  |
| ?          | Cancel Clear History                                                              |  |  |  |
| Полсказка. |                                                                                   |  |  |  |

## • Для быстрого доступа к странице очистки кэша пользователи OC Windows могут использовать комбинацию Ctrl+Shift+Delete.

• Пользователи Mac OS могут воспользоваться быстрым доступом по кнопкам Command+Shift+Delete.

## Opera

- 1. Нажмите иконку History (История), расположенную в нижнем левом меню.
- 2. Нажмите кнопку Clear Browsing Data (Очистить данные браузера).
- 3. Выберите временной промежуток. Для удаления всего выберите the beginning of time (от самого начала).
- 4. Выберите элементы для удаления закэшированные изображения и файлы, файлы cookie.
- 5. Нажмите кнопку Clear Browsing Data (Очистите данные браузера).

| Clear Browsing Data                                                                                                    | ×                                            |
|----------------------------------------------------------------------------------------------------|----------------------------------------------|
| Obliterate the following items from:                                                                                                    | the beginning of time                        |
| <ul> <li>Browsing history</li> <li>Download history</li> <li>Cookies and other site data</li> <li>Cached images and files</li> <li>Passwords</li> <li>Autofill form data</li> <li>News usage data</li> </ul> |                                              |
|                                                                                                    | Cancel Clear Browsing Data                   |
| <ul> <li>Some settings that may reflect b</li> <li>Learn more</li> </ul>                                                                                                    | prowsing habits <u>will not be cleared</u> . |
|                                                                                                    |                                              |

#### Подсказка:

- Для пользователей OC Windows доступна комбинация Ctrl+Shift+Delete для быстрого перехода во вкладку очистки кэша.
- Пользователи Mac OS могут воспользоваться быстрым доступом с комбинацией Command+Shift+Delete.

#### **Microsoft Edge**

- 1. Перейдите в боковое меню вверху справа и выберите Settings (Настройки).
- 2. Нажмите Choose what to clear (Выберите, что очистить) в разделе Clear browsing data (Очистить данные браузера).
- 3. Из выпадающего списка выберите то, что хотите удалить.
- 4. Нажмите кнопку Clear (Очистить) и подождите, пока закончиться процесс.
- 5. Есть также настройка по автоматическому удалению каждый раз при закрытии программы браузера.

| « Clear browsing data                             | д |  |  |  |
|---------------------------------------------------|---|--|--|--|
| V Browsing history                                |   |  |  |  |
| Cookies and saved website data                    |   |  |  |  |
| Cached data and files                             |   |  |  |  |
| Tabs I've set aside or recently closed            |   |  |  |  |
| Download history                                  |   |  |  |  |
| Form data                                         |   |  |  |  |
| Passwords                                         |   |  |  |  |
| Media licenses                                    |   |  |  |  |
| Website permissions                               |   |  |  |  |
| Manage permissions                                |   |  |  |  |
| Clear                                             |   |  |  |  |
| All clear!                                        |   |  |  |  |
| Always clear this when I close the browser<br>Off |   |  |  |  |

Подсказка:

• Вы можете нажать Ctrl+Shift+Delete для быстрого доступа.